## 補助円グラフの項目変更

- 1. 円グラフをダブルクリックします。
- 2. データ系列の書式設定が表示されます。

[系列のオプション]を選択して、補助プロットの値を「7」としました。

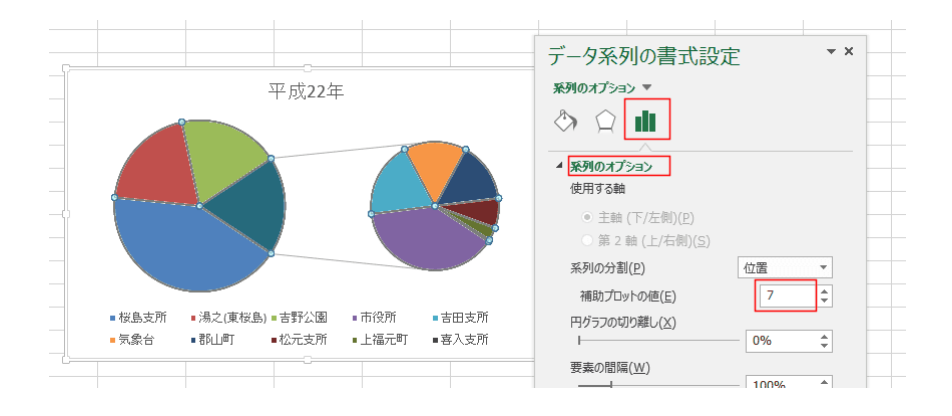

1. 円グラフをダブルクリックします。

データ系列の書式設定が表示されます。

[系列のオプション]を選択して、系列の分割で「パーセント値」を選択し ます。

未満で「7%」に設定しました。

7%以上である「市役所」が主の円グラフへ移動しました。

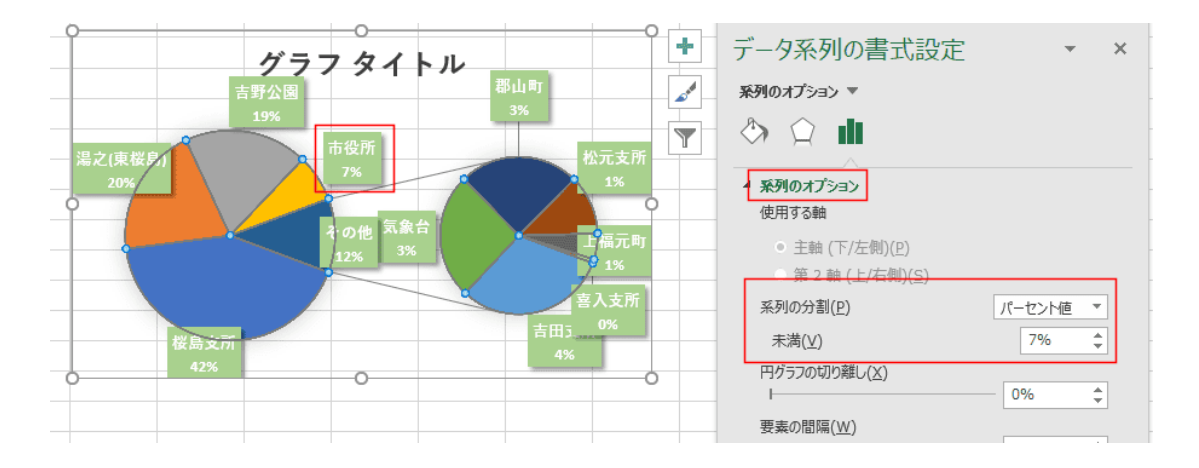